## **NOUVELLE PROCEDURE POUR ETABLIR VOTRE LICENCE DE RUGBY**

La FFR a changé son logiciel de traitement des licences. Et les procédures d'établissement des licences changent donc cette saison. Que ce soit pour les nouveaux licenciés , ou pour les licenciés actuels souhaitant reprendre une licence la saison prochaine.

Vous allez donc bientôt recevoir un mail du type de celui-ci :

Plus

## Demande d'affiliation à la F.F.R.

Madame, Monsieur,

.

Vous recevez ce courriel car l'association R C REDONNAIS a demandé l'affiliation à la Fédération française de rugby (F.F.R.) de la personne suivante :

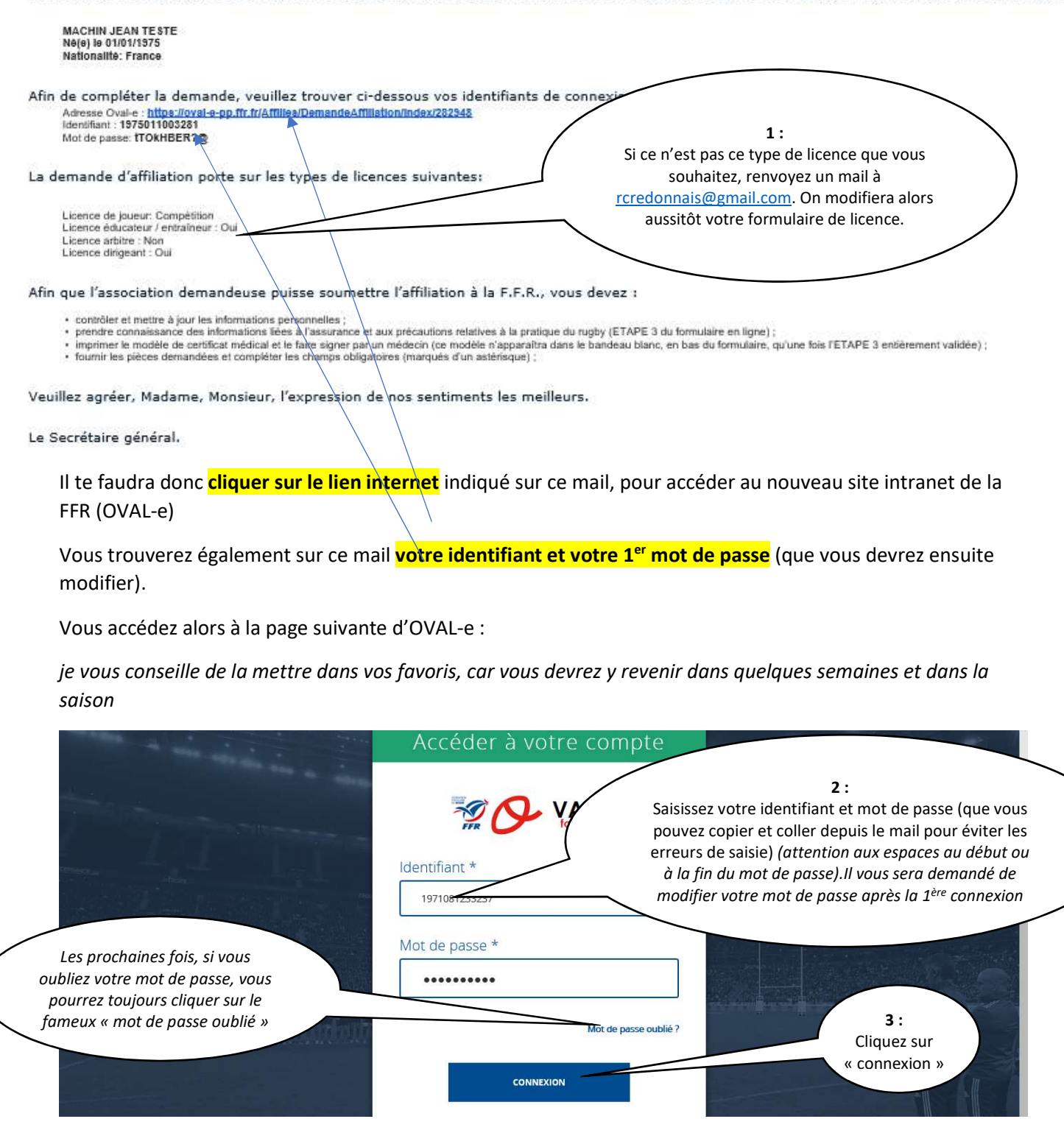

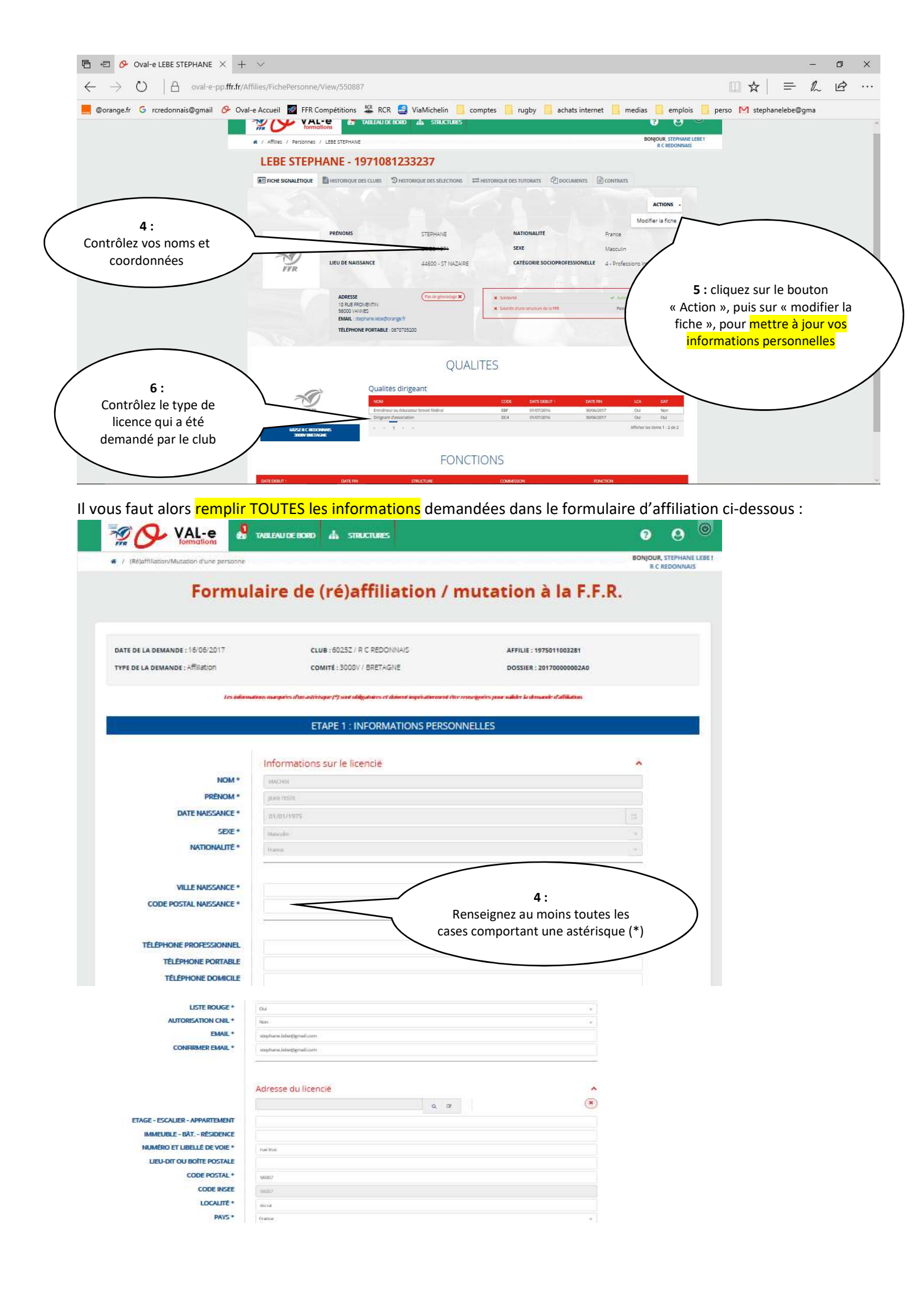

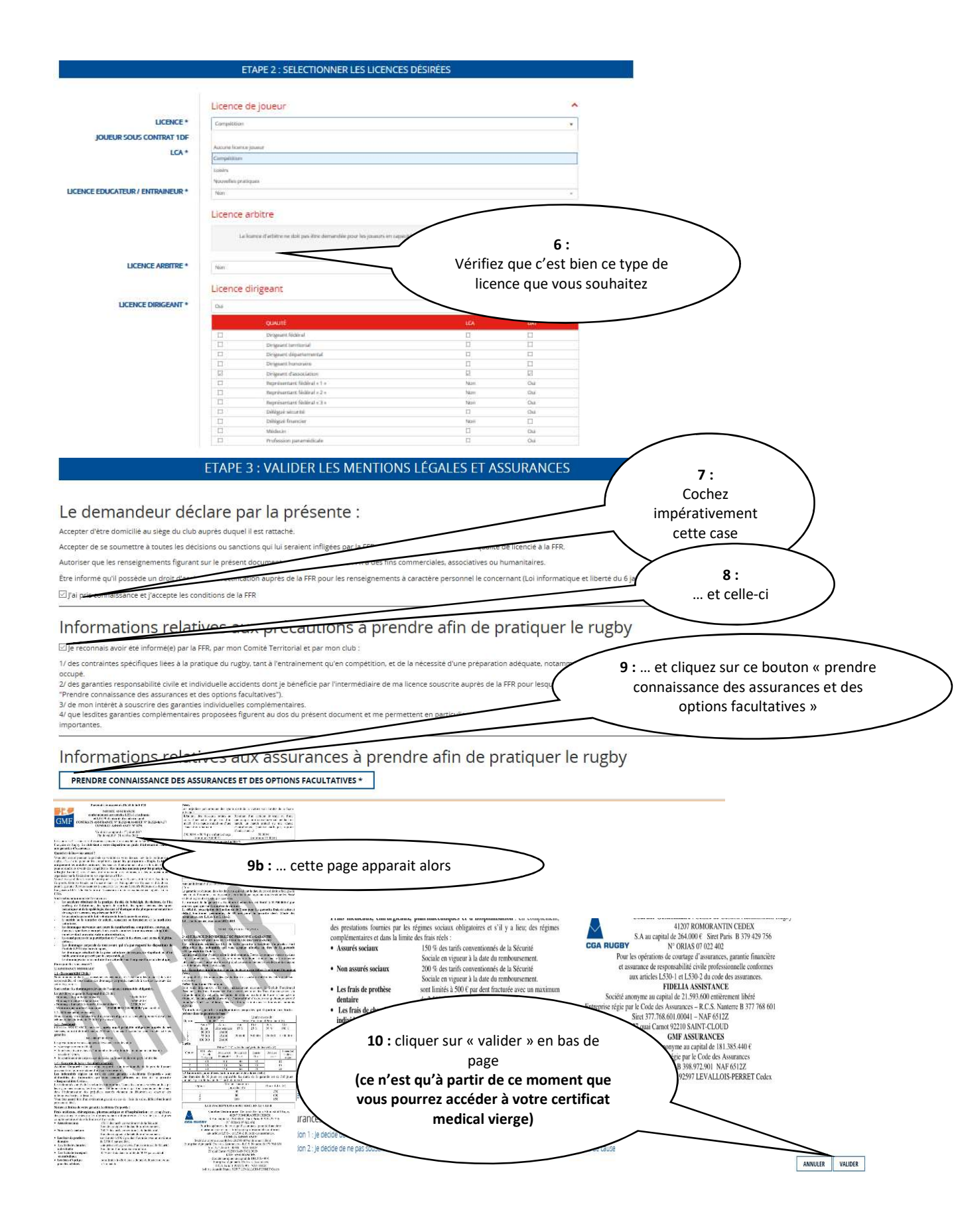

## ETAPE 4 : TÉLÉCHARGER LES PIÈCES JUSTIFICATIVES

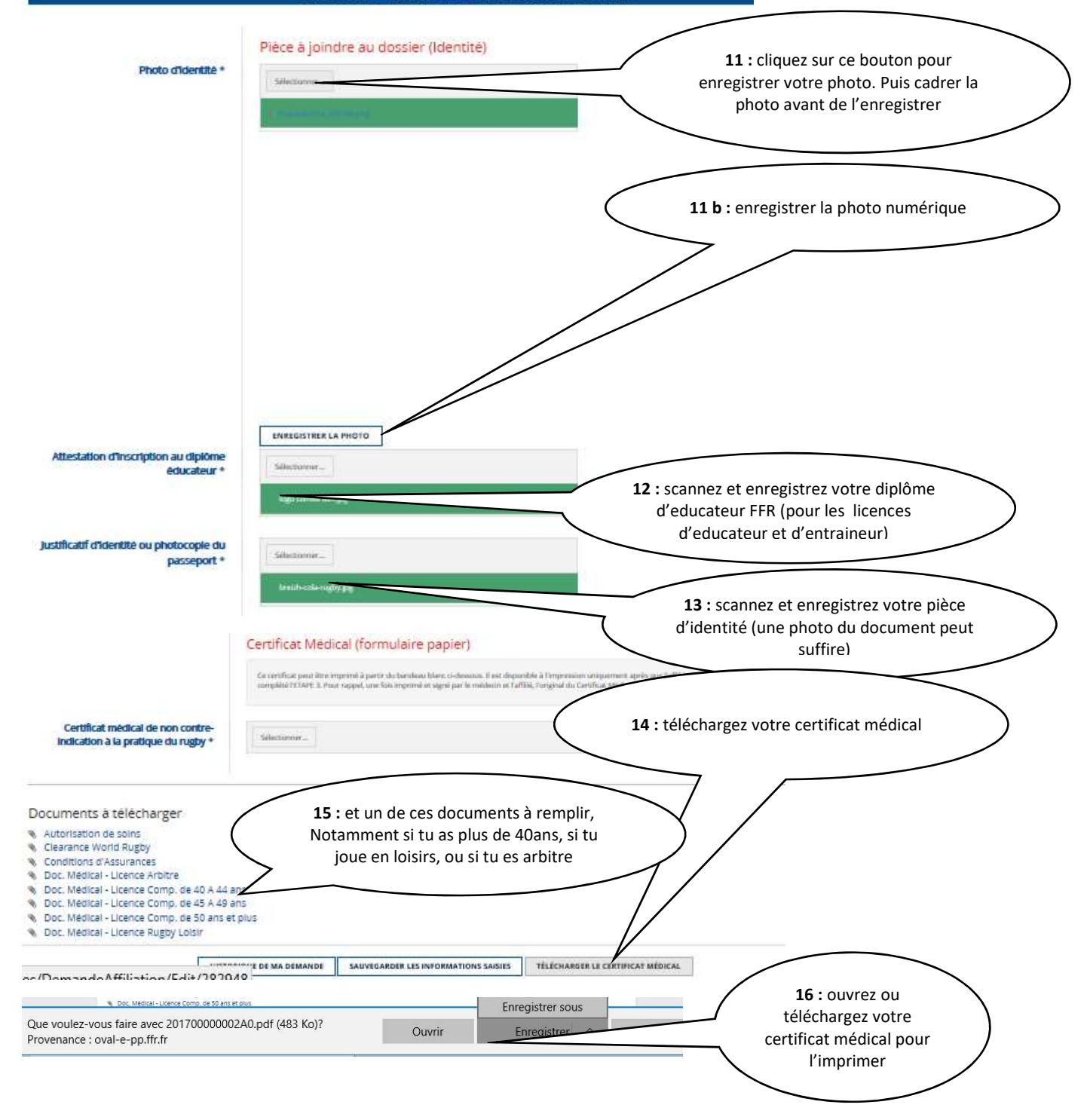

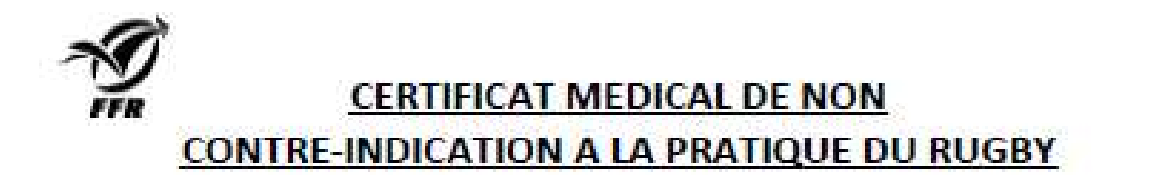

## Rappel :

Uoriginal de ce Certificat Médical doit être rente au Club dans lequel MACHIN JEAN TESTE, nél ej le 01/01/1975, s'affile pour la salon 2016-2017. Une version scannée de ce Certificat Médical doit être déposée sur le formulaire d'affiliation démanérialisée du demandeur (Dape 4 du formulaire d'affiliation sur le site <u>www.cvale2.ff.tr</u>l.

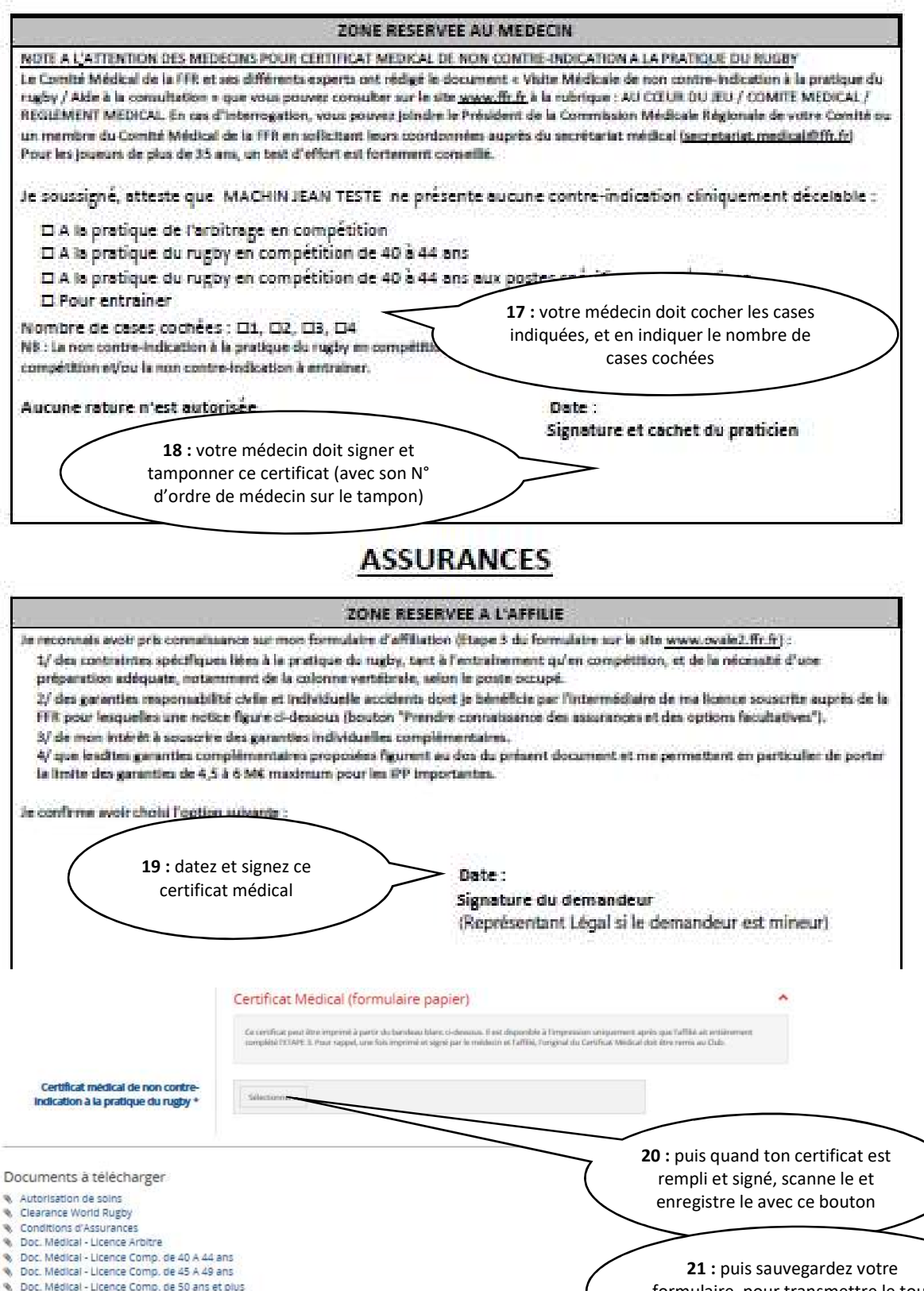

formulaire, pour transmettre le tout au club par voie électronique

CONTRACTOR DE MA DEMANDE SAUVEGARDER LES INFORMATIONS SAISIES TÉLÉCHARGER LE CERTE

Doc. Médical - Licence Rugby Loisir

Donnez également l'original papier de votre certificat médical au RCR (qui a l'obligation de l'archiver)

Votre formulaire est alors envoyé au Rugby Club Redonnais.

Transmettez alors le chèque de payement de la licence au secrétaire du RCR ou au responsable des licences de votre categorie (ou au responsable de votre équipe). Sans ce chèque (ou l'autorisation de prélèvement), aucune licence ne sera transmise au Comité de Bretagne.

| Rappel du | prix des | licences : |
|-----------|----------|------------|
|-----------|----------|------------|

| licenciéTOTAL de<br>la licenceparticipation<br>bénévolat<br>(encaise si<br>aucune<br>impleation)6 ans90 €-8 ans100 €-10 ans100 €-10 ans100 €-14 ans100 €-16 ans140 €+16 ans140 €+20 €+20 €éminines140 €18 ans140 €+20 €€eniors200 €-20 €+20 €eniors200 €-20 €+20 €eniors200 €-10€ pour le 2ème lic<br>- 20 € pour le 2ème lic<br>- 30 € pour le 3ème lic<br>- 30 € pour le 3ème lic<br>- 30 € pour le 4ème lic<br>- 30 € pour le 4ème lic<br>- 30 €                                                                                                    | Catégorie de   | cout       | +             |
|----------------------------------------------------------------------------------------------------|----------------|------------|---------------|
| I a licencebe devolat<br>(massé si<br>aucune<br>implication)66 ans90 €-8 ans100 €-10 ans100 €-14 ans100 €-16 ans140 €-16 ans140 €-18 ans140 €+20 €eniors140 €-200 €+20 €eniors200 €-200 €+20 €eniors200 €-10€ pour les familles :-10€ pour les familles : <th>licencié</th> <th>A LATOT</th> <th>participation</th>                                                                                                    | licencié       | A LATOT    | participation |
| I a licelite(enclassé si<br>succion<br>implication)6 ans $90 \in$ 8 ans $100 \in$ 10 ans $100 \in$ 14 ans $100 \in$ 14 ans $100 \in$ 16 ans $140 \in$ 16 ans $140 \in$ 18 ans $140 \in$ 14 ans $200 \in$ 10 ans $140 \in$ 10 ans $140 \in$ 14 ans $140 \in$ 14 ans $140 \in$ <td></td> <td>la licence</td> <td>bénévolat</td>                                                                                                    |                | la licence | bénévolat     |
| aucune<br>implication)6 ans $90 \in$ 8 ans $100 \in$ 10 ans $100 \in$ 10 ans $100 \in$ 14 ans $100 \in$ 16 ans $140 \in$ 16 ans $140 \in$ 14 ans $100 \in$ 18 ans $140 \in$ +20 $\in$ minines $140 \in$ +20 $\in$ entiors $200 \in$ +20 $\in$ entiors $200 \in$ +20 $\in$ entiors $200 \in$ +20 $\in$ entiors loisir $140 \in$ +20 $\in$ entiors loisir $140 \in$ +20 $\in$ entiors loisir $140 \in$ +20 $\in$ entiors loisir $140 \in$ +20 $\in$ entiors loisir $140 \in$ +20 $\in$ onpétition $100 \in$ +20 $\in$ port leistion $100 \in$ +20 $\in$ onicher $100 \in$ +20 $\in$ ducateurs $60 \in$ +60 $\in$ onicurus $60 \in$ +60 $\in$ inducateurs $60 \in$ +60 $\in$ inducateurs $60 \in$ +60 $\in$ inducateurs $60 \in$ +60 $\in$ inducateurs $60 \in$ +60 $\in$ inducateurs $60 \in$ +60 $\in$ inducateurs $60 \in$ +60 $\in$ inducateurs $60 \in$ +60 $\in$ ingeant $150 \in$ +20 $\in$                                                                                                    |                | la licence | (encaissé si  |
| 6 ans90 €8 ans100 €10 ans100 €14 ans100 €14 ans100 €16 ans140 €16 ans140 €18 ans140 €14 ans200 €14 ans100 €10 ans140 €10 ans140 €10 ans140 €10 ans140 €14 ans140 €14 ans140 €14 ans140 €14 ans140 €14 ans140 €14 ans140 €14 ans140 €14 ans140 €14 ans140 €14 ans140 €14 ans140 €14 ans140 €14 ans140 €14 ans140 €14 ans100 €10 ans140 €10 ans140 €10 ans100 €10 ans100 €10 ans100 €10 ans100 €10 ans150 €10 ans150 €10 ans150 €10 ans150 €10 ans150 €10 ans150 €10 ans150 €10 ans150 €10 ans150 €10 ans150 €10 ans150 €10 ans150 €10 ans150 €10 ans150 €10 ans150 €10 ans150 €10 ans150 €10 ans150 €10 ans150                                                                                                    |                |            | aucune        |
| 6 ans $90 \in$ 8 ans $100 \in$ 10 ans $100 \in$ 10 ans $100 \in$ 14 ans $100 \in$ 16 ans $140 \in$ 16 ans $140 \in$ 18 ans $140 \in$ +20 $\in$ minines $140 \in$ +20 $\in$ aniors $200 \in$ +20 $\in$ eniors $200 \in$ +20 $\in$ eniors $200 \in$ +20 $\in$ eniors $140 \in$ +20 $\in$ eniors $140 \in$ +20 $\in$ eniors $140 \in$ +20 $\in$ eniors $140 \in$ +20 $\in$ eniors $140 \in$ +20 $\in$ eniors $140 \in$ +20 $\in$ eniors $140 \in$ +20 $\in$ eniors $100 \in$ +20 $\in$ outcher $100 \in$ +20 $\in$ ducateurs $60 \in$ +60 $\in$ ouclucturis $60 \in$ +60 $\in$ ducateurs $60 \in$ +60 $\in$ irigeants $150 \in$ +20 $\in$ irigeant $150 \in$ +20 $\in$                                                                                                    |                |            | implication)  |
| 8 ans $100 \in$ 10 ans $100 \in$ 14 ans $100 \in$ 14 ans $100 \in$ 16 ans $140 \in$ 18 ans $140 \in$ +20 $\in$ aminines $140 \in$ +20 $\in$ aminines $140 \in$ +20 $\in$ aminines $200 \in$ +20 $\in$ amiors $200 \notin$ +20 $\notin$ amiors $200 \notin$ +20 $\notin$ amiors loisir $140 \notin$ +20 $\notin$ amiors loisir $140 \notin$ +20 $\notin$ amiors loisir $140 \notin$ +20 $\notin$ amiors loisir $140 \notin$ +20 $\notin$ amiors loisir $140 \notin$ +20 $\notin$ amiors loisir $140 \notin$ +20 $\notin$ amiors loisir $140 \notin$ +20 $\notin$ amiors loisir $140 \notin$ +20 $\notin$ amiors loisir $100 \notin$ +20 $\notin$ amiors loisir $100 \notin$ +20 $\notin$ and cateurs $60 \notin$ +60 $\notin$ and cateurs $60 \notin$ +60 $\notin$ and cateurs $60 \notin$ +60 $\notin$ and cateurs $60 \notin$ +60 $\notin$ aueur compet. $100 \notin$ +20 $\notin$ aueur compet. $100 \notin$ +20 $\notin$ aueur compet. $150 \notin$ +60 $\notin$ aueur compet. $150 \notin$ +20 $\notin$                                                                                                    | 6 ans          | 90 €       |               |
| 10 ans $100 \in$ 14 ans $100 \in$ 14 ans $100 \in$ 16 ans $140 \in$ 16 ans $140 \in$ 18 ans $140 \in$ 18 ans $140 \in$ 140 $\in$ $+20 \in$ éminines $140 \in$ 18 ans $140 \in$ 140 $\in$ $+20 \in$ éminines $200 \in$ $140 \in$ $+20 \in$ eniors $200 \in$ eniors $200 \in$ eniors $200 \in$ eniors $140 \in$ $200 \in$ $+20 \in$ eniors loisir $140 \in$ $140 \in$ $+20 \in$ oucher $100 \in$ $rbires en100 \inron joueurs)60 \inducateurs60 \inoucur toisir)100 \in100 \in+100 \inducateurs60 \inoueur compet.)100 \in100 \in+20 \inirigeant60 \inuergenant150 \inuergenant150 \inuergenant150 \inuergenant150 \inuergenant150 \inuergenant150 \in$                                                                                                    | - 8 ans        | 100 €      |               |
| 14 ans $100 \in$ 16 ans $140 \in$ 16 ans $140 \in$ 18 ans $140 \in$ 18 ans $140 \in$ 18 ans $140 \in$ 14 $0 \in$ $+20 \in$ aminines $140 \in$ 18 ans $140 \in$ 14 $0 \in$ $+20 \in$ aminines $200 \in$ $200 \in$ $+20 \in$ ammes $200 \in$ $200 \in$ $+20 \in$ aminors $200 \in$ $200 \in$ $+20 \in$ aminors $140 \in$ $200 \in$ $+20 \in$ aminors $140 \in$ $200 \in$ $+20 \in$ aminors $140 \in$ $200 \in$ $+20 \in$ aminors $100 \in$ $100 \in$ $+20 \in$ aucher $00 \in$ $00 = 100 (100 )$ $00 = 100 $ $00 = 100 $ $00 = 100 $ $100 \in$ $+100 \in$ $00 = 100 $ $100 \in$ $+100 \in$ $100 \in$ $100 \in$ $+20 \in$ $00 = 100 $ $00 = 100 $ $00 = 100 $ $00 = 100 $ $00 = 100 $ $00 = 100 $ $00 = 100 $ $00 = 100 $ $00 = 100 $ $00 = 100 $ $00 = 100 $ $00 = 100 $ $00 = 100 $ $00 = 100 $ $00 = 100 $ $00 = 100 $ $00 = 100 $ $00 = 100 $ $00 = 100 $ $00 = 100 $ $00 = 100 $ $00 = 100 $ $00 = 100 $ $00 = 100 $                                                                                                    | 10 ans         | 100 €      |               |
| 16 ans140 €16 ans140 €18 ans140 €140 €+20 €éminines140 €140 €+20 €eniors200 €eniors200 €eniors200 €eniors200 €eniors140 €eniors140 €eniors loisir140 €eniors loisir140 €bucher140 €100 €+20 €rbitres en100 €pormation100 €100 €+20 €ducateurs60 €oucur loisir)60 €100 €+100 €possibilité de payemeprélèvement bancairepayement échelonne3mois                                                                                                    | 14 ans         | 100 €      |               |
| 140 €+20 €18 ans140 €+20 €iminines140 €+20 €aniors200 €+20 €ompétition200 €+20 €aniors200 €+20 €ompétition140 €+20 €aniors loisir140 €+20 €ugby à140 €+20 €ucher100 €+20 €ormation100 €+20 €ducateurs60 €+60 €oueur loisir)100 €+100 €presention100 €+20 €ducateurs60 €+60 €ueur compet.)100 €+20 €irigeants60 €+60 €irigeant150 €+20 €                                                                                                    | 16 ans         | 140 £      |               |
| 18 ans $140 \in +20 \in$<br>forfait passion CAFBans $140 \in +20 \in$<br>forfait passion CAFBans $140 \in +20 \in$<br>forfait passion CAFeniors<br>ompétition $200 \notin +20 \notin$<br>aniorsaniors<br>emmes<br>ompétition $200 \notin +20 \notin$<br>forfait passion CAFaniors<br>emmes<br>ompétition $200 \notin +20 \notin$<br>forfait passion CAFaniors<br>emmes<br>ompétition $200 \notin +20 \notin$<br>forfait passion CAFaniors<br>emmes<br>ompétition $140 \notin +20 \notin$<br>forfait passion CAFaniors<br>emmes<br>ompétition $140 \notin +20 \notin$<br>forfait passion CAFaniors<br>emmes<br>on joueurs<br>on joueurs<br>on joueurs $140 \notin +20 \notin$<br>forf it passion $00 \notin +20 \notin$<br>ducateurs<br>ueur compet. $100 \notin +100 \notin$<br>forf it passion $100 \notin +100 \notin$<br>ueur compet. $100 \notin +100 \notin$<br>forf it passion $150 \notin +20 \notin$<br>rigeant<br>apartement,<br>a Regional $150 \notin +20 \notin$                                                                                                    |                | 140 C      |               |
| Éminines<br>18 ans140 €+20 €eniors<br>commes<br>compétition $200 €$ +20 €eniors<br>eniors<br>eniors<br>eniors loisir<br>omme & ferme $200 €$ +20 €eniors loisir<br>ompétition $140 €$ +20 €eniors loisir<br>omme & ferme $140 €$ +20 €itugby à<br>bucher $140 €$ +20 €rbitres en<br>ormation $100 €$ +20 €ducateurs<br>oucur loisir) $60 €$ +60 €ducateurs<br>oueur loisir) $60 €$ +70 €ducateurs<br>oueur compet.) $100 €$ +100 €irigeants<br>ue er totat $60 €$ +60 €irigeants<br>u Regional $150 €$ +20 €                                                                                                    | 18 ans         | 140 €      | +20 €         |
| It ans140 €+20 €eniors<br>compétition $200 €$ +20 €eniors<br>eniors<br>enmes $200 €$ +20 €eniors loisir<br>ompétition $140 €$ +20 €eniors loisir<br>omme & femme $140 €$ +20 €eniors loisir<br>oucher $140 €$ +20 €trugby à<br>pucher $140 €$ +20 €friducateurs<br>oucurs $60 €$ +60 €ducateurs<br>oueur loisir $60 €$ +70 €ducateurs<br>oueur compet. $60 €$ +60 €ducateurs<br>oueur compet. $60 €$ +60 €irigeants<br>u bet DAT $60 €$ +60 €irigeant<br>epartement. $150 €$ +20 €                                                                                                    | éminines       | 440 C      |               |
| Point<br>peniors<br>pompétition $200 \in +20 \in$ eniors<br>ompétition $200 \in +20 \in$ eniors<br>ompétition $200 \in +20 \in$ eniors loisir<br>ompétition $140 \in +20 \in$ eniors loisir<br>ompétition $140 \in +20 \in$ ugby à<br>ucher $140 \in +20 \in$ houcher<br>rbitres en<br>or joueurs) $100 \in +20 \in$ ducateurs<br>on joueurs) $60 \in +60 \in$ ducateurs<br>on joueurs) $60 \in +70 \in$ ducateurs<br>on joueurs) $100 \in +100 \in$ ducateurs<br>ub et DAT $60 \in +60 \in$ irigeant<br>up et rement.<br>a Regional $150 \in +20 \in$                                                                                                    | 8 ans          | 140 €      | +20 E         |
| ommes<br>ompétition $200 \notin +20 \notin$ eniors<br>ompétition $200 \notin +20 \notin$ eniors loisir<br>ompétition $140 \notin +20 \notin$ eniors loisir<br>omme & ferme $140 \notin +20 \notin$ luber<br>oucher $140 \notin +20 \notin$ rbitres en<br>obucher $100 \notin +20 \notin$ ducateurs<br>non joueurs) $60 \notin +60 \notin$ ducateurs<br>oueur loisir) $60 \notin +70 \notin$ ducateurs<br>oueur loisir) $100 \notin +100 \notin$ $100 \notin +20 \notin$ $100 \notin -70 \notin$ ducateurs<br>oueur loisir) $60 \notin +60 \notin$ $100 \notin +20 \notin$ $100 \notin -70 \notin$ $100 \notin +20 \notin$ $100 \notin -70 \notin$ $100 \notin -70 \notin$ $300 \oplus -70 \notin$ $100 \notin -70 \notin$ $300 \oplus$ $100 \notin -70 \notin$ $300 \oplus$ $100 \notin -70 \notin$ $300 \oplus$ $100 \notin -70 \notin$ $300 \oplus$ $100 \notin -70 \notin$ $300 \oplus$ $100 \notin -70 \notin$ $300 \oplus$ $100 \notin -70 \notin$ $300 \oplus$ $100 \notin -70 \oplus$ $300 \oplus$ $100 \notin -70 \oplus$ $300 \oplus$ $100 \notin -70 \oplus$ $100 \oplus$ $100 \notin -70 \oplus$ $100 \oplus$ $100 \notin -70 \oplus$ $100 \oplus$ $100 \oplus -70 \oplus$ $100 \oplus$ $100 \oplus -70 \oplus$ $100 \oplus$ $100 \oplus -70 \oplus$ $100 \oplus$ $100 \oplus -70 \oplus$ $100 \oplus$ $100 \oplus -70 \oplus$ $100 \oplus$ $100 \oplus -70 \oplus$ $100 \oplus$ $100 \oplus -70 \oplus$ $100 \oplus$ $100 \oplus -70 \oplus$ $100 \oplus$ $100 \oplus -70 \oplus$ $100 \oplus$ $100 \oplus -70 \oplus$ $100 \oplus$ $100 \oplus -70 \oplus$ $100 \oplus$ $100 \oplus -70 \oplus$ $100 \oplus$ $100 \oplus -70 \oplus$ $100 \oplus$ | eniors         |            |               |
| ompétition $200 \in 120 \in$ eniors<br>eniors<br>ompétition $200 \notin +20 \notin$ eniors loisir<br>omme & femme $140 \notin +20 \notin$ ingby à<br>oucher $140 \notin +20 \notin$ 100 $\notin +20 \notin$ rbitres en<br>obucher $100 \notin +20 \notin$ ducateurs<br>on joueurs) $60 \notin +60 \notin$ ducateurs<br>oueur loisir) $60 \notin +70 \notin$ ducateurs<br>oueur compet.) $100 \notin +100 \notin$ irigeants<br>papartement.<br>u Regional $60 \notin +20 \notin$                                                                                                    | ommes          | 200 €      | +20 £         |
| eniors<br>emmes<br>ompétition $200 \in +20 \in$ eniors loisir<br>omme & femme $140 \in +20 \in$ tugby à<br>bucher $140 \in +20 \in$ tugby à<br>bucher $140 \in +20 \in$ foirtes en<br>ormation $100 \in +20 \in$ ducateurs<br>on joueurs) $60 \in +60 \in$ ducateurs<br>oueur loisir) $60 \in +70 \in$ ducateurs<br>oueur compet.) $100 \notin +100 \notin$ 100 € $+20 \in$ ducateurs<br>oueur compet.) $60 \notin +60 \notin$ 100 € $+100 \notin$ irigeants<br>lub et DAT $60 \notin +60 \notin$ u Regional $150 \notin +20 \notin$                                                                                                    | ompétition     | 200 C      | . 20 C        |
| Binord<br>compétition $200 \in +20 \in$ seniors loisir<br>comme & femme $140 \in +20 \in$ trigby à<br>oucher $140 \in +20 \in$ trigeant<br>oucher $100 \in +20 \in$ inducateurs<br>oucur loisir $60 \in +60 \in$ inducateurs<br>oucur loisir $60 \in +70 \in$ inducateurs<br>oucur compet. $100 \notin +100 \notin$ irigeants<br>ub et DAT $60 \notin +60 \notin$ irigeant<br>epartement.<br>epartement. $150 \notin +20 \notin$                                                                                                    | eniors         |            |               |
| Dompétition200 €120 €eniors loisir<br>omme & femme140 €+20 €Rugby à<br>oucher140 €+20 €inducater<br>ormation100 €+20 €inducateurs<br>oucur loisir)60 €+60 €ducateurs<br>oucur compet.)60 €+70 €ducateurs<br>oucur compet.)100 €+100 €irigeant<br>epartement.<br>u Regional150 €+20 €                                                                                                    | emmes          | 200 E      | <b>⊥</b> 20 € |
| eniors loisir<br>eniors loisir $140 \in +20 \in$ tugby à<br>bucher $140 \in +20 \in$ tugby à<br>bucher $140 \in +20 \in$ rbitres en<br>ormation $100 \in +20 \in$ ducateurs<br>ton joueurs) $60 \in +60 \in$ ducateurs<br>oueur loisir) $60 \in +70 \in$ ducateurs<br>boueur compet.) $100 \notin +100 \notin$ irigeants<br>lub et DAT $60 \notin +60 \notin$ 150 € $+20 \notin$                                                                                                    | ompétition     | 200 €      | 720 E         |
| eniors loisir<br>omme & femme $140 \in +20 \in$ Rugby à<br>oucher $140 \in +20 \in$ Rugby à<br>oucher $140 \in +20 \in$ Indicateurs<br>oucur loisir) $60 \in +60 \in$ Indicateurs<br>oucur compet.) $60 \in +70 \in$ Indicateurs<br>oucur compet.) $60 \in +70 \in$ Indicateurs<br>oucur compet.) $60 \in +60 \in$ Indicateurs<br>oucur compet.) $60 \in +60 \in$ Indicateurs<br>oucur compet.) $60 \in +60 \in$ Indicateurs<br>oucur compet.) $60 \in +60 \in$ Indicateurs<br>oucur compet.) $60 \in +60 \in$ Indicateurs<br>oucur compet.) $60 \in +60 \in$ Indicateurs<br>oucur compet.) $60 \in +60 \in$ Indicateurs<br>oucur compet.) $60 \in +60 \in$ Indicateurs<br>oucur compet.) $60 \in +20 \in$ Indicateurs<br>oucur compet.) $60 \in +20 \in$ Indicateurs<br>oucur compet.) $60 \in +20 \in$ Indicateurs<br>oucur compet.) $60 \in +20 \in$ Indicateurs<br>oucur compet.) $60 \in +20 \in$ Indicateurs<br>oucur compet.) $60 \in +20 \in$ Indicateurs<br>oucur compet.) $60 \in +20 \in$ Indicateurs<br>ub et DAT<br>u Regional $150 \in +20 \in$                                                                                                    | ompouron       |            |               |
| comme & femme1+0 €1/20 €Rugby à<br>oucher140 €+20 €oucher100 €+20 €urbitres en<br>ormation100 €+20 €ormation60 €+60 €iducateurs<br>oueur loisir)60 €+70 €iducateurs<br>oueur compet.)100 €+100 €irigeants<br>ube t DAT60 €+60 €irigeant<br>epartement.150 €+20 €                                                                                                    | eniors loisir  | 140 £      | +20 €         |
| Augby à<br>boucher $140 \in +20 \in$<br>+ $20 \in$ rbitres en<br>ormation $100 \notin +20 \in$<br>+ $400 \in$ ducateurs<br>on joueurs) $60 \notin +60 \notin$<br>+ $60 \notin$ ducateurs<br>oueur loisir) $60 \notin +70 \notin$<br>+ $100 \notin$ ducateurs<br>oueur compet.) $100 \notin +100 \notin$<br>+ $100 \notin$ firigeants<br>lub et DAT $60 \notin +60 \notin$<br>+ $60 \notin$ 150 € $+20 \notin$<br>+ $20 \notin$                                                                                                    | omme & femme   | 140 C      | . 20 C        |
| oucher $140 \in +20 \in$ rbitres en<br>ormation $100 \notin +20 \notin$ ormation $100 \notin +20 \notin$ oducateurs<br>non joueurs) $60 \notin +60 \notin$ oducateurs<br>oueur loisir) $60 \notin +70 \notin$ oducateurs<br>oueur compet.) $100 \notin +100 \notin$ irigeants<br>lub et DAT $60 \notin +60 \notin$ irigeant<br>epartement.<br>u Regional $150 \notin +20 \notin$                                                                                                    | Rugby à        | 440 0      | 100 0         |
| rbitres en primation $100 \in +20 \in$ ducateurs ton joueurs) $60 \in +60 \in$ ducateurs boueur loisir) $60 \in +70 \in$ ducateurs boueur loisir) $60 \in +70 \in$ ducateurs boueur compet.) $100 \in +100 \in$ irigeants lub et DAT $60 \in +60 \in$ lub et DAT $60 \in +60 \in$ irigeant epartement. $150 \in +20 \in$                                                                                                    | oucher         | 140€       | +20 €         |
| function $100 \in +20 \in$ ducateurs<br>non joueurs) $60 \notin +60 \notin$ ducateurs<br>oueur loisir) $60 \notin +70 \notin$ ducateurs<br>oueur compet.) $100 \notin +100 \notin$ ducateurs<br>oueur compet.) $100 \notin +100 \notin$ guest<br>lub et DAT $60 \notin +60 \notin$ lub et DAT $60 \notin +20 \notin$ Isopartement.<br>u Regional $150 \notin +20 \notin$                                                                                                    | rbitres en     | 100 0      | 120 6         |
| ducateurs<br>hon joueurs) $60 \in +60 \in$ ducateurs<br>oueur loisir) $60 \in +70 \in$ ducateurs<br>oueur compet.) $100 \in +100 \in$ irigeants<br>lub et DAT $60 \in +60 \in$ irigeant<br>epartement.<br>u Regional $150 \in +20 \in$                                                                                                    | ormation       | 100 E      | <b>+∠∪ €</b>  |
| non joueurs)   00 €   +00 €     aducateurs<br>joueur loisir)   60 €   +70 €     aducateurs<br>joueur compet.)   100 €   +100 €     aducateurs<br>joueur compet.)   100 €   +100 €     irigeants<br>alub et DAT   60 €   +60 €     irigeant<br>epartement.<br>u Regional   150 €   +20 €                                                                                                    | ducateurs      | 60 E       | +60 E         |
| aducateurs<br>joueur loisir)   60 €   +70 €     aducateurs<br>oueur compet.)   100 €   +100 €     aducateurs<br>oueur compet.)   100 €   +100 €     aducateurs<br>oueur compet.)   60 €   +60 €     adub et DAT   60 €   +60 €     lirigeant<br>epartement.<br>u Regional   150 €   +20 €                                                                                                    | non joueurs)   | 00 €       | <b>₹0U €</b>  |
| joueur loisir)   00 €   +70 €     iducateurs<br>oueur compet.)   100 €   +100 €     lirigeants<br>lub et DAT   60 €   +60 €     lirigeant<br>epartement.<br>u Regional   150 €   +20 €                                                                                                    | ducateurs      | 60 E       | ±70 £         |
| ducateurs<br>oueur compet.)100 €+100 €Iirigeants<br>lub et DAT60 €+60 €Iirigeant<br>lepartement.<br>u Regional150 €+20 €                                                                                                    | oueur loisir)  | 00 E       | T/U€          |
| bueur compet.) 100 € +100 €   irigeants 60 € +60 €   irigeant 150 € +20 €                                                                                                    | ducateurs      | 100 6      | +100 €        |
| Iirigeants 60 € +60 € payement echelonne   Iub et DAT 60 € +60 € 3mois   Iirigeant 150 € +20 €                                                                                                    | oueur compet.) | 100 E      | <b>+100 €</b> |
| Hub et DAT $\mathbf{b} \mathbf{U} \in \mathbf{+b} \mathbf{U} \in $                                                                                                    | lirigeants     | <u> </u>   | 1000          |
| lirigeant<br>lepartement.<br>u Regional 150 € +20 €                                                                                                    | lub et DAT     | 50 €       | +6U E         |
| aepartement.<br>u Regional 150 € +20 €                                                                                                    | dirigeant      |            |               |
| u Regional                                                                                                    | epartement.    | 150 €      | +20 €         |
|                                                                                                    | u Regional     |            |               |

Pour tout renseignement, ou problème pour etablir cette licence, n'hesitez pas à envoyer un mail à <u>rcredonnais@gmail.com</u> ou à appeler stéphane Lebé au 06.78.78.52.00

Maintenant que vous accédez à **votre page personnelle d'OVAL-e**, nouveau site intranet de la FFR, vous avez accès à plusieures données. Et vous y aurez bientôt accès aux offres de billeterie et de la boutique FFR notamment.

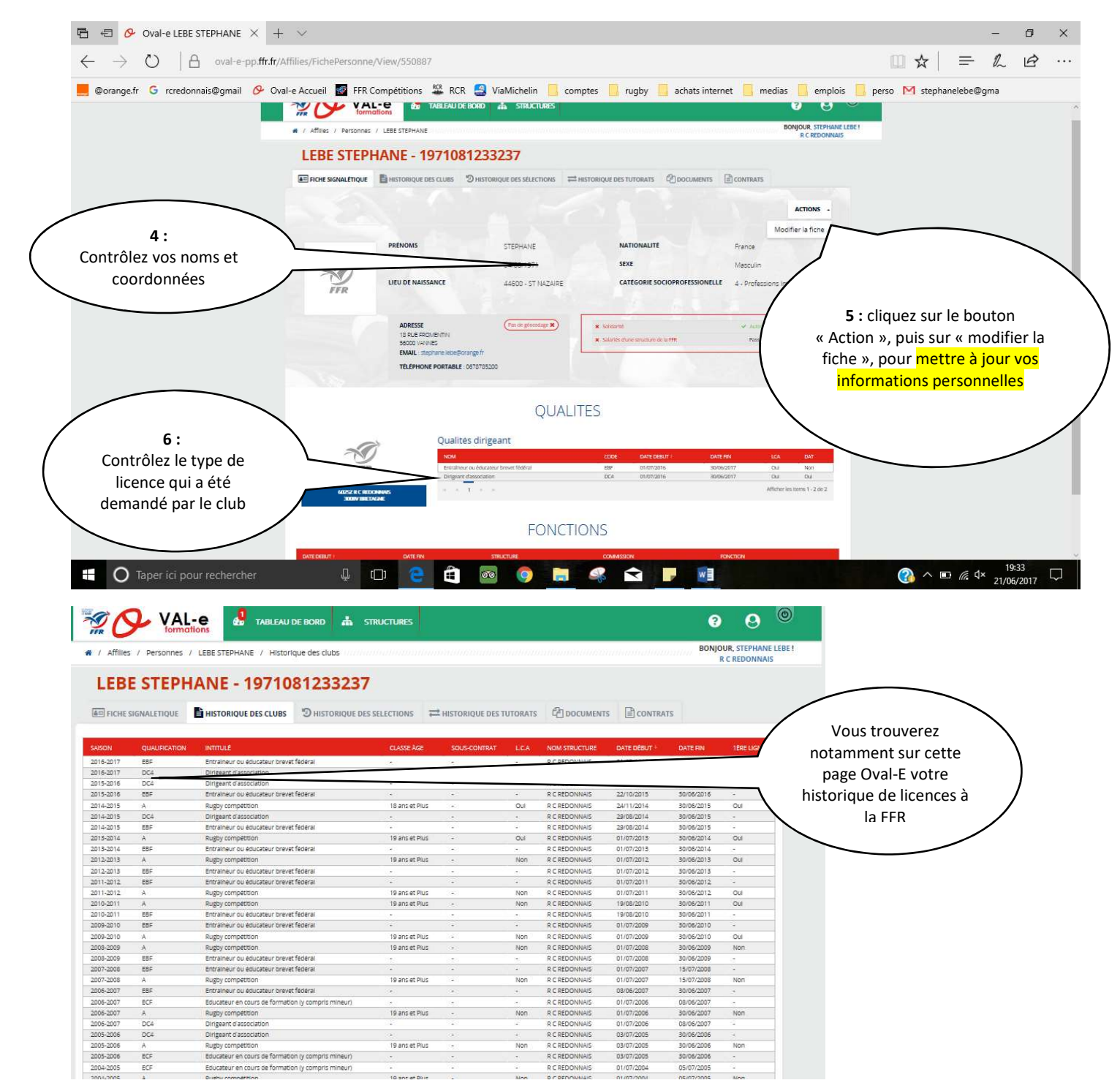